## Como Generar un Filtro para Controlar el Stock

 Usted puede generar por ejemplo, dos filtros para controlar en forma diaria posibles errores en el stock. (Stock menor a 0 para detectar productos que figuran en negativo o un filtro para productos mayores a determinada cantidad, relacionados con el ingreso erróneo con el lector de barras).

Primero debe ir a la pestaña "STOCK", luego ir a "ABM de Productos" y luego a "Generar un Filtro".

| ABM de                                                                                                    |                                                                                                    | Pedidos  | ABM Grupos          | Corrientes        | Actur              | aja 🛄 | Obras So     | ciales Stock B Bases de Datos | Estadi | ística 🧷 🥑 ( | Configurar el Sis | tema               | Herramienta:    | s 🔪 <table-cell> SALI</table-cell> | R           |
|----------------------------------------------------------------------------------------------------|----------------------------------------------------------------------------------------------------|----------|---------------------|-------------------|--------------------|-------|--------------|-------------------------------|--------|--------------|-------------------|--------------------|-----------------|------------------------------------|-------------|
| Toescar a errecos y subgrapos ingresos renunena consulta sucursales<br>NFRAMAGA - ARCHIVO DE PRODUCTOS<br>Sase DE DATOS GENERAL DE PRODUCTOS<br>PILTRO INACTIVO 2 |                                                                                                    |          |                     |                   |                    |       |              |                               |        |              |                   |                    |                 |                                    |             |
|                                                                                                    |                                                                                                    |          |                     |                   |                    |       |              |                               | 1      |              | -                 |                    | RECIOS          |                                    | Creat       |
| <b>1</b> 23                                                                                                    |                                                                                                    | Troquel  | Código de<br>Barras | Código<br>Interno | Código<br>Alfabeta | Grupo | Sub<br>Grupo | Descripción del Producto /    | Stock  | Stock Minimo | Precio de Costo   | Margen<br>Ganancia | Precio de Lista | Pr.Venta                           | Unid. Vend. |
| 1 🎾                                                                                                    |                                                                                                    | 28540410 | 0                   | 13003             | 7461               | 0     | 0            | ACANTEX 1G IM INY AMP. X 1    | 0      | 0            | 17.140,05         | 0,00               | 17.140,05 \$    | 18,854.06                          | 0           |
| 2                                                                                                    |                                                                                                    | 28542010 | 0                   | 13005             | 7463               | 0     | 0            | ACANTEX 2G IV INY AMP. X 1    | 0      | 0            | 25.813,52         | 0,00               | 25.813,52 \$    | 28,394.87                          | 0           |
| 3                                                                                                    |                                                                                                    | 45034610 | 7797991144334       | 10381001          | 24823              | 1     | 1001         | AGRASTAT 12.5MG INY.VIAL 50ML | 0      | 0            | 79.277,27         | 0,00               | 525.169,53 \$   | 577,686.48                         | 0           |
| 4                                                                                                    |                                                                                                    | 9958249  | 7795312109130       | 8860001           | 58249              | 1     | 1001         | ALLEGRA 60MG COMP. X 20       | 0      | 0            | 1.155,59          | 0,00               | 8.199,99 \$     | 9,019.99                           | 0           |
| 5                                                                                                    |                                                                                                    | 4405871  | 7795312001359       | 8860003           | 21711              | 1     | 1001         | ALLEGRA 120MG COMP. X 10      | 0      | 0            | 1.685,96          | 0,00               | 7.684,04 \$     | 8,452.44                           | 0           |
| 6                                                                                                    |                                                                                                    | 99242110 | 3503357407692       | 10875003          | 24211              | 0     | 0            | ANTHELIOS XL 60+ TEINTEE 50M  | 0      | 0            | 47.726,82         | 0,00               | 57.749,45 \$    | 63,524.40                          | 0           |
| 7                                                                                                    |                                                                                                    | 99321250 | 0                   | 14786001          | 32125              | 0     | 0            | AOSEPT PLUS ENV. X 360ML      | 0      | 0            | 17.908,45         | 0,00               | 21.669,23 \$    | 23,836.15                          | 0           |
| 8                                                                                                    |                                                                                                    | 99252640 | 7796363002401       | 15791002          | 25264              | 0     | 0            | BEFOL 25MG COMP. REC. X 20    | 0      | 0            | 4.365,64          | 0,00               | 4.365,64 \$     | 4,802.20                           | 0           |
| 9                                                                                                    |                                                                                                    | 56676850 | 7791829018798       | 19211002          | 41601              | 0     | 0            | CALLEXE 500MG COMP. REC. X 6  | 0      | 0            | 20.621,60         | 0,00               | 20.621,60 \$    | 22,683.76                          | 0           |
| 10                                                                                                    |                                                                                                    | 45925720 | 7795336294638       | 11448001          | 56576              | 0     | 0            | CEFIXIMA RCHT.400MG COMP. X 6 | 0      | 0            | 38.390,63         | 0,00               | 38.390,63 \$    | 42,229.69                          | 0           |
| 11                                                                                                    |                                                                                                    | 11076008 | 7798072511809       | 11076008          | 0                  | 0     | 0            | CLONIDINA LAR.AMP.X100 X1ML   | 0      | 0            | 258.790,00        | 0,00               | 258.790,00 \$   | 284,669.00                         | 0           |
| 12                                                                                                    |                                                                                                    | 5398970  | 7798072512905       | 16898002          | 0                  | 0     | 0            | CLONIXI.LISINA LAR.0.2G AM.10 | 0      | 0            | 254.470,00        | 0,00               | 254.470,00 \$   | 279,917.00                         | 0           |
| 13                                                                                                    |                                                                                                    | 99342180 | 0                   | 15694002          | 34218              | 0     | 0            | CREATIN BAR ENA S.N. ENV.X 50 | 0      | 0            | 1.590,00          | 0,00               | 1.590,00 \$     | 1,749.00                           | 0           |
| 14                                                                                                    |                                                                                                    | 10548001 | 7792981010002       | 10548001          | 23829              | 0     | 0            | CREATINA MONOHID.ENA S.N.X150 | 0      | 0            | 10.900,00         | 0,00               | 10.900,00 \$    | 11,990.00                          | 0           |
| 15                                                                                                    |                                                                                                    | 12254001 | 7792234000736       | 12254001          | 27187              | 0     | 0            | DG-6 IODOPOVIDONA SOL.X 60ML  | 0      | 0            | 1.195,94          | 0,00               | 1.195,94 \$     | 1,315.53                           | 0           |
| 16                                                                                                    |                                                                                                    | 99271180 | 7804955002279       | 12098001          | 27118              | 0     | 0            | EUCERIN PH5 SHOWER OIL X 125M | 0      | 0            | 17.777,90         | 0,00               | 21.511,26 \$    | 23,662.39                          | 0           |
| 17                                                                                                    |                                                                                                    | 2526700  | 7798140259077       | 25267001          | 53048              | 1     | 1001         | GOICOECHEA COVER ENV. X 100ML | 0      | 0            | 1.910,87          | 0,00               | 9.295,16 \$     | 10,224.68                          | 0           |
| 18                                                                                                    |                                                                                                    | 99148350 | 0                   | 6361002           | 14835              | 0     | 0            | HAWAIIAN TRO.P.SOL.PLUS FPS 3 | 0      | 0            | 10.390,31         | 0,00               | 28.385,87 \$    | 31,224.46                          | 0           |
| 19                                                                                                    |                                                                                                    | 99148260 | 0                   | 6323003           | 14826              | 0     | 0            | HAWAIIAN TROP.AC.FPS 4 +BOMBA | 0      | 0            | 10.961,13         | 0,00               | 29.945,34 \$    | 32,939.87                          | 0           |
| 20                                                                                                    |                                                                                                    | 99148280 | 0                   | 6360001           | 14828              | 0     | 0            | HAWAIIAN TROP.LOC.BRON FPS 4  | 0      | 0            | 10.087,17         | 0,00               | 27.557,55 \$    | 30,313.31                          | 0           |
| 21                                                                                                    |                                                                                                    | 16612003 | 0                   | 16612003          | 36765              | 0     | 0            | IBUXIM (VL) 2% SUSP. X 90ML   | 0      | 0            | 629,00            | 0,00               | 629,00 \$       | 691.90                             | 0           |
| <br>≎ ⊠                                                                                                    | Registro: 1/55462/5754 (Ubicación,Numero,Total)   : Image: Contract of the state of the state o |          |                     |                   |                    |       |              |                               |        |              |                   |                    |                 |                                    |             |

 Luego debe elegir en el campo a filtrar "existencia en stock" o si desea filtrar por otro campo puede elegir el que más le convenga de acuerdo a sus necesidades.

| Campos a Filtrar                                  | Tipo de Comparación  | Datos a Compa | arar                 |              |
|---------------------------------------------------|----------------------|---------------|----------------------|--------------|
| CONDICION DE VENTA                                | = Iqual que          | RUBRO         | FARMACIA 🗸           |              |
| PRODUCTO ACTIVO                                   | - Manan ava          | MONODROGA     | 5-AZACETIDINA        | $\sim$       |
| PRODUCTO NACIONAL                                 | < Menor que          | LABORATORIO   | 3 M                  | $\sim$       |
| VENCIMIENTO                                       | > Mayor que          | ACCION TER.   | ABRASIVO DE LIMPIEZA | $\sim$       |
| TIPO DE IVA<br>FECHA ULTIMA COMPRA                | <> Distinto de       |               |                      |              |
| FECHA ULTIMA VENTA<br>STOCK MINIMO                | <= Menor o Igual que | FECHA 19      | /09/2024             |              |
| EXISTENCIA EN STOCK<br>CANTIDAD UNIDADES VENDIDAS | >= Mayor o Igual que |               |                      |              |
| CODIGO INTERNO<br>CODIGO AL FABETA                | \$ Contenido en      | NUMERO        |                      |              |
|                                                   |                      | S/N N         | IVA A (A,B,C,D)      | Relacionador |
| CADENA DE FRIO                                    |                      | GRUPO         | 1 9                  | Y            |
| Haga Doble Click sobre el campo selec             | cionado para         | SUBGRUPO      | 1001 9               | 0            |
| comenzar la construcción del Filtro               | •                    |               |                      |              |
|                                                   |                      | 6             | 5 🖫 🗅 😈              | 🙂 🕛 🗙        |
|                                                   |                      |               |                      |              |

3. Una vez seleccionado "existencia en stock" debe elegir la comparación, en este caso elegir "Menor que" y en número poner "0". Luego si desea puede "Guardar el filtro" con el nombre que quiera para reutilizarlo nuevamente en otra ocasión"

| Tipo de Comparación  | Datos a Comp | arar                 |              |
|----------------------|--------------|----------------------|--------------|
| = Igual gue          | RUBRO        | FARMACIA $\vee$      |              |
| Menor que            | MONODROGA    | 5-AZACETIDINA        | $\sim$       |
| C Menor que          | LABORATORIO  | 3 M                  | $\sim$       |
| > Mayor que          | ACCION TER.  | ABRASIVO DE LIMPIEZA | $\sim$       |
| <> Distinto de       |              |                      |              |
| <= Menor o Igual que | FECHA 19     | /09/2024 🔲 🔻         |              |
| >= Mayor o Igual que | PALABRA      |                      |              |
| \$ Contenido en      | NUMERO       |                      | Relacionador |
|                      | S/N N        | IVA A (A,B,C,D)      | V            |
|                      | GRUPO        | 1 9                  |              |
|                      | SUBGRUPO     | 1001 🔍               |              |
|                      | ĉ            |                      | © • ×        |

4. Una vez generado el filtro con el botón de "Aplicar el filtro al stock de productos" se aplica el filtro sobre nuestros productos y podemos visibilizar en este caso todos los productos que están con stock negativo o con stock menor al número que hallamos elegido en el paso número 3.

| npo de comparación    | Datos a comp | urur                     |                    | -       | -            |
|-----------------------|--------------|--------------------------|--------------------|---------|--------------|
| - Jaual aug           | RUBRO        | FARMACIA V               |                    | 0       | 0            |
| = Iguai que           | MONODROGA    | 5-AZACETIDINA            | ~                  | 0       | 0            |
| < Menor que           |              | 2.14                     |                    | 0       | 0            |
| > Mayor que           | LABORATORIO  | 3 M                      | ~                  | 0       | 0            |
| > hayor que           | ACCION TER.  | ABRASIVO DE LIMPIEZA     | $\sim$             | 0       | 0            |
| <> Distinto de        |              |                          |                    | 0       | 0            |
| <= Menor o Igual que  |              |                          |                    | 0       | 0            |
| A Mariana Tarrat area | FECHA 19     | 9/09/2024                |                    | 0       | 0            |
| >= Mayor o Igual que  | PALABRA      |                          |                    | 0       | 0            |
| \$ Contenido en       | NUMERO       |                          | Relacionador       | 0       | 0            |
|                       | S/N N        | IVA A (A,B,C,D)          | Kelacionador       | 0       | 0            |
|                       | GRUPO        | 1 9                      | Y                  | 0       | 0            |
|                       | SUBGRUPO     | 1001 9                   | 0                  | 0       | 0            |
|                       |              |                          |                    | 0       | 0            |
|                       | ~            |                          |                    | 0       | 0            |
|                       |              |                          |                    |         |              |
| 46640000 00000 0      |              |                          | Aplica el Filtro a | l Stock | de Productos |
| 16612003 36765        | 0 IBUX       | IWI (VL) 2% SUSP. X 90ML |                    | 0       | 0            |

- 5. Una vez aplicado podemos ver los productos con stock menor a 0.
- 6. Para reutilizar un filtro ya guardado debe ir al botón "Recuperar filtro" y elegir el que haya creado con anterioridad.

| SE DE D | OTAC | S GENER | RAL DE PRODU  | ICTOS    |          |          |       |                                |         |              | 9               | FILTRO             | ACTIVO 8 Product | 05            | <u></u> |
|---------|------|---------|---------------|----------|----------|----------|-------|--------------------------------|---------|--------------|-----------------|--------------------|------------------|---------------|---------|
| 100     |      |         | Código de     | Código   | Código   |          | Sub   |                                |         |              | PRECIOS         |                    |                  |               | Cant.   |
| 23      |      | Iroquel | Barras        | Interno  | Alfabeta | Grupo    | Grupo | Descripcion del Producto       | / Stock | Stock Minimo | Precio de Costo | Margen<br>Ganancia | Precio de Lista  | Pr.Venta      | Vend.   |
| 1 ≫     |      | 2168891 | 7795327060006 | 1001     | 2586     | 1        | 1001  | A ACIDO 0.05% CREMA X 10G      | -2      | 0            | 4.432,92        | 0,00               | 4.432,92         | \$ 4,876.21   | 5       |
| 2       |      | 3064741 | 7795345003719 | 11006    | 4537     | 1        | 1001  | ACALIX 120MG COMP. X 20        | -6      | 0            | 11.143,00       | 0,00               | 11.143,00        | 12,257.30     | 1       |
| 3       |      | 3064662 | 7795345006116 | 11005    | 4532     | 1        | 1001  | ACALIX 90MG COMP. X 50         | -1      | 0            | 13.663,58       | 0,00               | 13.663,58        | \$ 15,029.94  |         |
| 4       |      | 5713681 | 7792069477017 | 19781002 | 42683    | 1        | 1001  | ACC EXPEC.600MG COMP. EF. X 10 | -1      | 0            | 5.439,63        | 0,00               | 5.439,62         | 5,983.58      |         |
| 5       |      | 591197  | 7798015781108 | 20737001 | 44722    | 1        | 1001  | ADACEL FCO. MONOD.X 1 X 0.5ML  | -1      | 0            | 115.595,88      | 0,00               | 115.595,88       | \$ 127,155.47 |         |
| 6       |      | 2       | 0             | 70000001 | 0        | 1        | 1001  | COMODIN 1 SIN IVA              | -5      | 0            | 140,00          | 0,00               | 1.000,00         | \$ 1,000.00   |         |
| 7       |      | 4       | 0             | 7000002  | 0        | 2        | 1002  | COMODIN 2 CON IVA              | -4      | 0            | 1.400,00        | 0,00               | 10.000,00        | \$ 10,500.00  |         |
| 8       |      | 5771131 | 7795306157970 | 19735003 | 43668    | 1        | 1001  | ZOMARIST MET 50/ 850MG COMP.30 | -1      | 0            | 50.486,16       | 0,00               | 50.486,16        | 55,534.78     |         |
|         |      |         |               |          |          |          |       |                                |         |              |                 |                    |                  |               |         |
|         |      |         |               |          |          |          |       |                                |         |              |                 |                    |                  |               |         |
|         |      |         | 1 .           |          |          | <u> </u> |       |                                |         | 1 1          |                 |                    |                  | Regis         | tro: 1/ |

7. En esta pestaña "Control de Ingresos" podrá ver el movimiento que genero el ingreso de stock.

| 👂 Ven   | itas            | Pe              | edidos              | 👥 Cue              | ntas C             | orrientes              | Caja 🛛                          | Obras So                    | ciales               | 🍓 St                  | ock             | 🔒 Bases             |
|---------|-----------------|-----------------|---------------------|--------------------|--------------------|------------------------|---------------------------------|-----------------------------|----------------------|-----------------------|-----------------|---------------------|
| ABM o   | de<br>ctos      | Modifi<br>de Pr | cación A<br>ecios y | BM Grup<br>Subgrup | 05                 | Control de<br>Ingresos | Actualizar<br>Perfumería        | Promocion                   | nes de               | Cerminal<br>Consulta  | Pr              | ecios X<br>cursales |
| STOCK - | CONTR           | OL DE INGRE     | SO DE PRODU         | CTOS               |                    |                        | CONTROL DE I<br>Control de Ingr | NGRESOS AL<br>eso de Produc | STOCK                | ock                   |                 |                     |
| 14/07   | //2024          | Desde - H       | asta<br>2/09/2024   | •                  |                    |                        |                                 |                             |                      |                       |                 |                     |
| f       | Fecha<br>ngreso | Hora            | Operador            | Código<br>Interno  | Código<br>Alfabeta | Código<br>Barras       | Descripción del P               | Producto                    | Cantidad<br>Anterior | Cantidad<br>Ingresada | Stock<br>Actual | Tipo<br>Ingreso     |
|         |                 |                 |                     |                    |                    |                        |                                 |                             |                      |                       |                 |                     |
|         |                 |                 |                     |                    |                    |                        |                                 |                             |                      | \$                    | × 8             | 🗶 🗶                 |

8. Luego podrá si quiere imprimir un listado con los movimientos de un producto en particular

| ٩   | Ventas 🛛 📮 Pedidos         | Suentas Corrientes           | 👰 Caja | 🗒 Obras Sociales | Stock | Bases de Datos | Estadística |
|-----|----------------------------|------------------------------|--------|------------------|-------|----------------|-------------|
| Lis | stados<br>dísticos         |                              |        |                  |       |                |             |
|     | LISTADOS ES                | TADISTICOS DE PRODUCT        | ros    |                  |       |                |             |
| 0   | Seguimiento de los Movimi  | ientos de un Producto        |        |                  |       |                |             |
|     | Ranking de Ventas de Produ | uctos Vendidos               |        |                  |       |                |             |
| 0   | Ranking de Ventas de Produ | uctos Vendidos con Monodroga |        |                  |       |                |             |

## MOVIMIENTO DE PRODUCTO/S

| Muestra un detalle de las ventas de los productos marcados |  |                  |                                |  |  |  |  |  |  |
|------------------------------------------------------------|--|------------------|--------------------------------|--|--|--|--|--|--|
| Rango de Fechas a Procesar                                 |  |                  |                                |  |  |  |  |  |  |
| Desde 14/07/2024 🗐 🔻 Hasta 12/09/2024 🗐 🔻                  |  |                  |                                |  |  |  |  |  |  |
| SELECCION DE PRODUCTO/S                                    |  |                  |                                |  |  |  |  |  |  |
| <b>1</b> 23                                                |  | Codigo<br>Barras | Descripción del Producto 🖉 💧   |  |  |  |  |  |  |
| 1 🕨                                                        |  | 0                | ACANTEX 1G IM INY AMP. X 1     |  |  |  |  |  |  |
| 2                                                          |  | 0                | ACANTEX 2G IV INY AMP. X 1     |  |  |  |  |  |  |
| 3                                                          |  | 7797991144334    | AGRASTAT 12.5MG INY.VIAL 50ML  |  |  |  |  |  |  |
| 4                                                          |  | 7795312109130    | ALLEGRA 60MG COMP. X 20        |  |  |  |  |  |  |
| 5                                                          |  | 7795312001359    | ALLEGRA 120MG COMP. X 10       |  |  |  |  |  |  |
| 6                                                          |  | 3503357407692    | ANTHELIOS XL 60 + TEINTEE 50M  |  |  |  |  |  |  |
| 7                                                          |  | 0                | AOSEPT PLUS ENV. X 360ML       |  |  |  |  |  |  |
| 8                                                          |  | 7796363002401    | BEFOL 25MG COMP. REC. X 20     |  |  |  |  |  |  |
| 9                                                          |  | 7791829018798    | CALLEXE 500MG COMP. REC. X 6   |  |  |  |  |  |  |
| 10                                                         |  | 7795336294638    | CEFIXIMA RCHT. 400MG COMP. X 6 |  |  |  |  |  |  |
| Seancelar                                                  |  |                  |                                |  |  |  |  |  |  |